# Registration in Helios

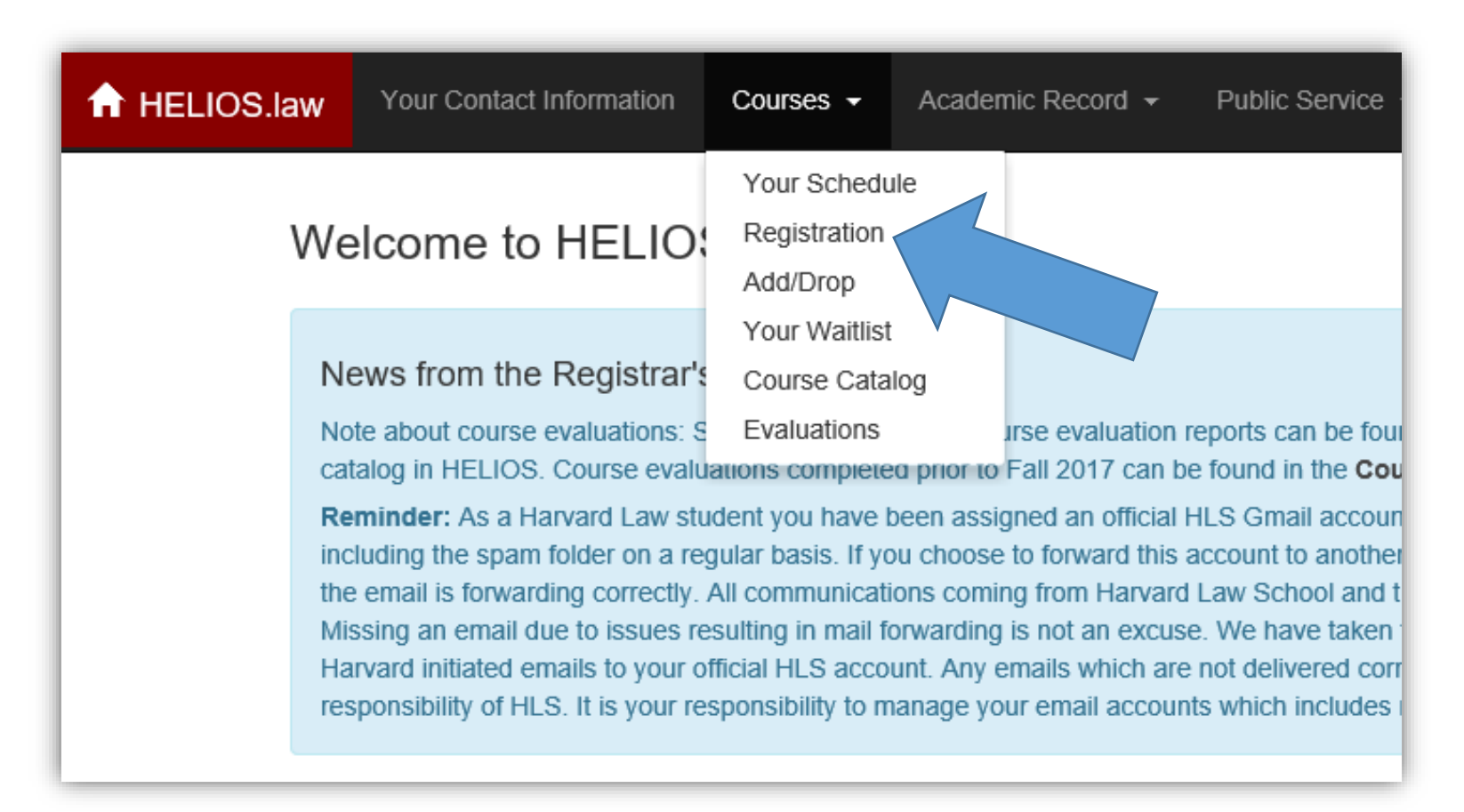

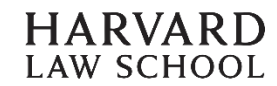

## **Step 1: Select the Registration Tab & Review Instructions**

## Registration

You have submitted 0 of 12 preferences.

Instructions

Find Courses Preference Order

Sample screenshot of what you should see in the Registration Page

#### Choosing Courses to Add to your Preference List:

- You are creating a preference list for the Spring Elective registration round.
- · You may preference up to 12 courses in this registration round.

#### Ordering the Courses in your Preference List and Submitting:

- · Once your courses are selected, click on the Preference Order tab.
- You can re-order your selections by dragging and dropping the courses.
- Once you are finished choosing your courses and putting them in the correct order, you must click on the "Submit" butto list has been saved.

#### Making Changes to your Preference List:

- · Once you submit your course preference list, you may go back and edit it any time until the preferencing period ends.
- You must re-submit your preference list any time you make changes to it in order to save those changes.

# Step 2: Select the Find Courses Tab

| Registration                                                                                |        |        |       |         |     |         |                      |
|---------------------------------------------------------------------------------------------|--------|--------|-------|---------|-----|---------|----------------------|
| You have submitted 0 of conces.                                                             |        |        |       |         |     |         |                      |
| Instructions Find Courses Preference Order                                                  |        |        |       |         |     |         |                      |
| Search Q Exclude Days/Types:                                                                |        |        |       |         |     |         |                      |
| Any Instructor Any Term                                                                     | Mon    | Tue    | Wed   | Thu     | Fri | Sat     |                      |
| Any Subject                                                                                 | Clinic | Course | Readi | ng Grou | ıp  | Seminar | ]                    |
| Displaying 1 - 10 of 134 results 10/page                                                    |        |        |       |         |     |         | <b>+ +</b>           |
| Advanced Corporate Transactions<br>Spring 2016 Course; Marshall Sonenshine                  |        |        |       |         |     |         | M 5:00pm - 7:00pm    |
| Advanced Environmental Law in Theory and Application<br>Spring 2016 Course; Richard Lazarus |        |        |       |         |     | Ν       | 1, T 1:00pm - 2:30pm |
| Advanced Readings in Japanese Business Law<br>Spring 2016 Seminar; J. Mark Ramseyer         |        |        |       |         |     |         | M 5:00pm - 7:00pm    |
| Advanced Topics in Evidence: The Truth<br>Spring 2016 Seminar; Charles Nesson               |        |        |       |         |     |         | F 1:00pm - 3:00pm    |

## **Step 3: Search Courses and Add Preferences**

#### Advanced Environmental Law in Theory and Application

Professor Richard Lazarus Spring 2016 course M, T 1:00pm - 2:30pm 3 classroom credits

**Prerequisites:** There are no formal prerequisites for the class, although the environmental law survey course is a recommended course to have taken beforehand.

#### Exam Type: Any-day take-home exam.

This course complements the general survey course in environmental law. The primary contrast between the two courses lies in their relative breadth and depth of coverage. The survey course can perhaps be best described as a series of broad, shallow dives into the substance of federal environmental law. This class, Advanced Environmental Law In Theory and Application, includes a series, far fewer in number, of much narrower and deeper dives into some of the same material, but also different material, potentially including natural resources law. The basic objective of this advanced course is to teach students how to navigate and think about an exceedingly complex regime of statutes, regulations, and informal agency practices, in the context of addressing a concrete environmental problem. By examining in detail environmental law in application, the theoretical underpinnings and the challenges of environmental lawmaking are well highlighted.

Subject Areas: Environmental Law

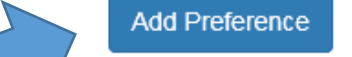

×

## **Step 4a: Select Preference Order Tab and Submit Preferences**

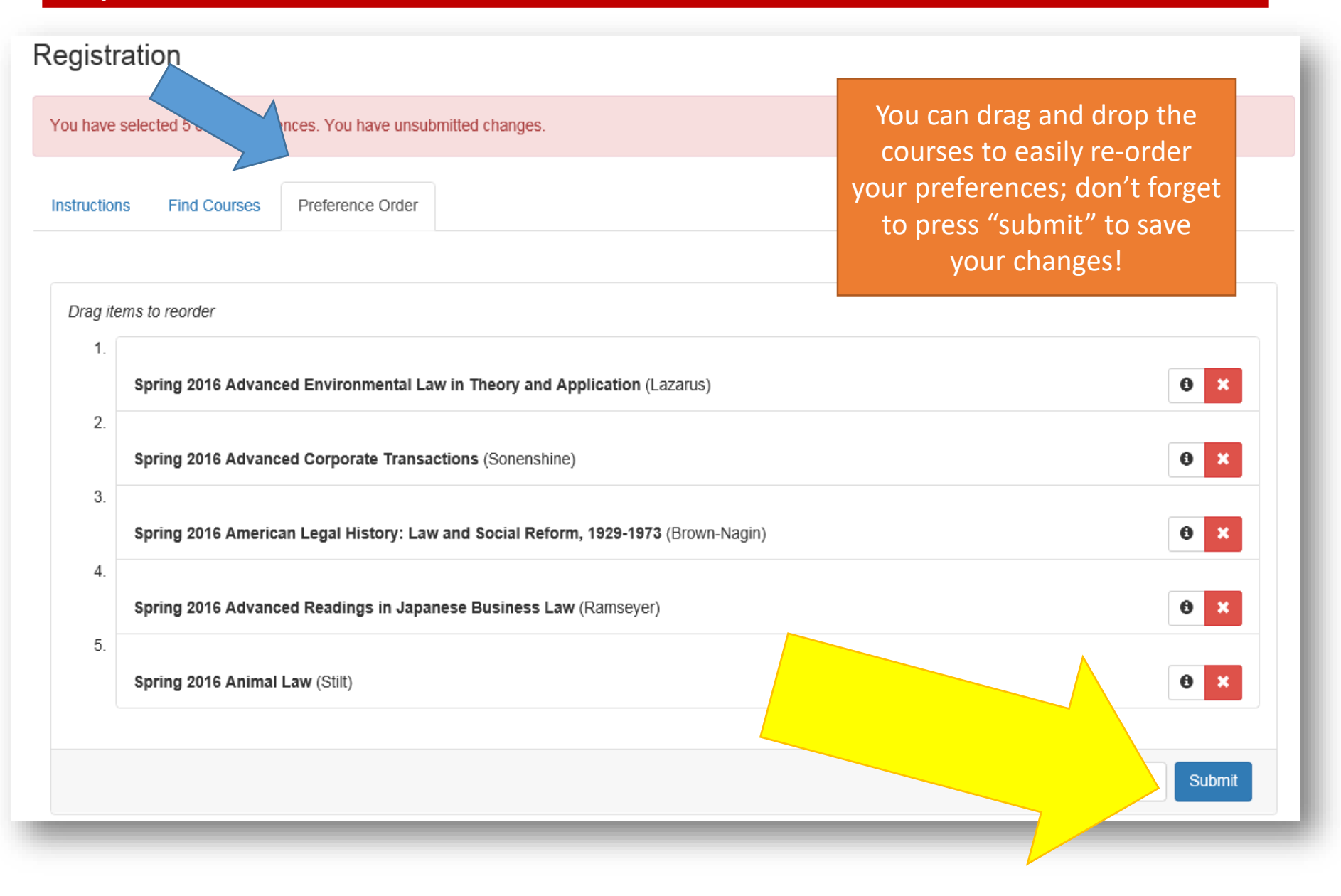

## Step 4b: Receive Popup Confirmation of Successfully Submitted Preferences

| ↑ HELIOS.law.h | arvard.edu Your Profile Courses - Academic Record - Public Service - | Course preferences successfully |
|----------------|----------------------------------------------------------------------|---------------------------------|
| 2015-2<br>Reg  | 016 JD Spring Elective Preference Selection                          | $\sim$                          |
| You            | have submitted 6 of 12 preferences.                                  |                                 |
| Inst           | ructions Find Courses Preference Order                               |                                 |
|                | Course preferences successfully submitted                            |                                 |

## **Steps 1-4: Unsubmitted Changes & Re-submitting Preferences**

| 2015-2016 JD Spring Elective Preference Selection Registration You have selected 5 of 12 preferences. You have unsubmitted of | changes.                                            |        |
|----------------------------------------------------------------------------------------------------|-----------------------------------------------------|--------|
| You have selected 5 of 12 preferences. You have unsubmitted                                                                   | changes.                                            |        |
|                                                                                                    |                                                     |        |
| Instructions Find Courses Preference                                                                                          | eference selection added: you<br>submitted changes. | have 🗙 |

If you update your preferences during any phase, you <u>MUST</u> return to the "Preference Order" tab and select "Submit Preferences" each time.

Otherwise, your changes will <u>NOT</u> be saved.